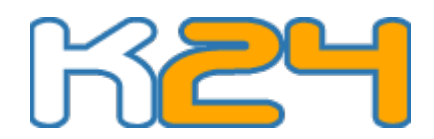

# Οδηγός αυτόματης λήψης ηχητικού δελτίου καιρού

#### 1. Εισαγωγή

Ο οδηγός αυτός περιγράφει ένα πιθανό τρόπο αυτοματοποίησης της διαδικασίας λήψης του ηχητικού δελτίου καιρού από το k24.gr. Εάν δεν ενδιαφέρεστε να κατεβάζετε αυτόματα το δελτίο καιρού, μπορείτε καθημερινά να το λαμβάνετε μπαίνοντας στην σελίδα <u>http://www.k24.gr/voice.aspx</u>, να επιλέγετε την πόλη που θέλετε και να αποθηκεύετε το αρχείο mp3.

Στη συνέχεια περιγράφεται η χρήση του προγράμματος wget και η ρύθμιση του χρονοδιαγράμματος εργασιών (task scheduler) για Windows.

#### 2. Λήψη του προγράμματος wget

Το πρόγραμμα wget είναι μια δωρεάν εφαρμογή γραμμής εντολών που κατεβάζει αρχεία από το internet όπως ένας web browser. Για να κατεβάσετε το πρόγραμμα πηγαίνετε στην επίσημη ιστοσελίδα του :

http://gnuwin32.sourceforge.net/packages/wget.htm

Στην παράγραφο "Download" επιλέξτε την πρώτη επιλογή που λέει "Complete package, except sources". Αφού ολοκληρωθεί η λήψη, κάνετε διπλό click το αρχείο για να γίνει η εγκατάσταση.

#### 3. Ρύθμιση του χρονοδιαγράμματος εργασιών

#### a) Windows XP

Πηγαίνετε Έναρξη -> Πίνακας Ελέγχου -> Χρονοδιάγραμμα εργασιών.

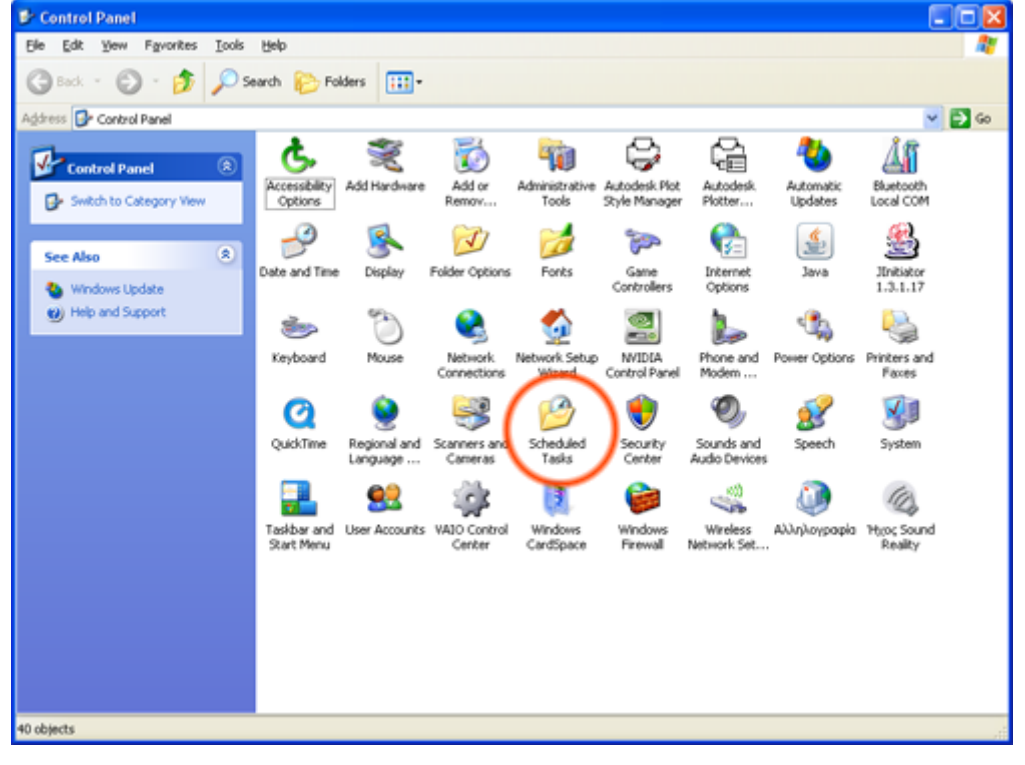

www.k24.gr

Στο παράθυρο που εμφανίζεται επιλέξτε Αρχείο -> Νέα -> Προγραμματισμένη Εργασία

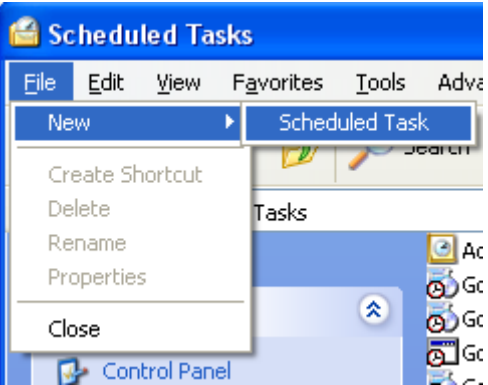

Ονομάστε την νέα εργασία που εμφανίστηκε "K24" <u>Σνεντask</u> Μετονομάστε σε K24

Κάνετε διπλό click την εργασία Κ24

Στο πεδίο "Εκτέλεση" γράψτε :

"C:\Program Files\GnuWin32\bin\wget.exe" http://voice.k24.gr/**poli**.mp3 -O c:\**poli**.mp3 Όπου "poli" συμπληρώνετε την διεύθυνση όπως αυτή εμφανίζεται στην σελίδα http://www.k24.gr/voice.aspx για την πόλη που σας ενδιαφέρει.

| k24          | ? 🛛                                                   |
|--------------|-------------------------------------------------------|
| Task Sched   | ule Settings Security                                 |
| <b>S</b> C:W | VIND0'w/S\Tasks\k24.job                               |
| <u>B</u> un: | "C:\Program Files\GnuWin32\bin\wget.exe" http://voice |
|              | Browse                                                |
| Start in:    |                                                       |
| Comments:    |                                                       |
|              |                                                       |
| Ryn as:      | user Set password                                     |
|              |                                                       |
| 🔲 Run only i | l jogged on                                           |
| Enabled (s   | cheduled task runs at specified time)                 |
|              | OK Cancel Apply                                       |

Πηγαίνετε στην καρτέλα χρονοδιάγραμμα και επιλέξτε την ώρα που θέλετε να κατεβαίνει το αρχείο.

| k24                                                                           | ? 🗙   |
|-------------------------------------------------------------------------------|-------|
| Task Schedule Settings Security                                               |       |
| At 09:00 every day, starting 16/9/2010                                        |       |
| Schedule Task:<br>Daty O3:00 Advanced<br>Schedule Task Daty<br>Every 1 day(s) |       |
|                                                                               |       |
|                                                                               |       |
| Show myltiple schedules.                                                      |       |
| OK Cancel                                                                     | Apply |

Τέλος πατήστε ΟΚ, συμπληρώστε τον κωδικό σας εάν έχετε και είστε έτοιμοι.

Παράδειγμα :

Έστω ότι θέλουμε να κατεβάζουμε τον καιρό για την Αθήνα. Η διεύθυνση είναι <u>http://voice.k24.gr/athina.mp3</u> όπως φαίνεται στο <u>www.k24.gr</u> .

Ορίζουμε το χρονοδιάγραμμα ως εξής :

"C:\Program Files\GnuWin32\bin\wget.exe" http://voice.k24.gr/athina.mp3 -O c:\athina.mp3

Με αυτό τον τρόπο θα κατεβαίνει το αρχείο athina.mp3 και θα αποθηκεύεται στο C:\athina.mp3, καθημερινά την ώρα που ορίσατε.

| k24                                                       | ? 🔀                                                      |
|-----------------------------------------------------------|----------------------------------------------------------|
| Task Schedul                                              | e Settings Security                                      |
| C:WI                                                      | NDOWS\Tasks\k24.job                                      |
| <u>B</u> un:                                              | get.exe" http://voice.k24.gr/athina.mp3 -0 c:\athina.mp3 |
|                                                           | <u>B</u> rowse                                           |
| S <u>t</u> art in:                                        |                                                          |
| <u>C</u> omments:                                         |                                                          |
| R <u>u</u> n as:                                          | user Set password                                        |
| □ Run only if <u>I</u> c<br><b>⊡</b> <u>E</u> nabled (sch | ogged on<br>neduled task runs at specified time)         |
|                                                           | OK Cancel Apply                                          |

Εικόνα 1: Χρονοδιάγραμμα εργασιών για Αθήνα

**Σημείωση :** Εάν η διαδρομή που επιθύμειτε να αποθηκεύετε το δελτίο περιέχει κενά (spaces) θα πρέπει να περικλείεται από διπλά αυτάκια (").

Έστω ότι θέλουμε να αποθηκεύουμε στην διαδρομή :

C:\my station\athina.mp3

Θα πρέπει να το βάλουμε στο πεδίο εκτέλεση μέσα σε διπλά αυτάκια, δηλαδή το πεδίο θα πρέπει να είναι :

"C:\Program Files\GnuWin32\bin\wget.exe" http://voice.k24.gr/athina.mp3 -O "c:\my station\athina.mp3"

### b) Windows Vista – Windows 7

Πηγαίνετε Έναρξη -> Πίνακας Ελέγχου -> Σύστημα και συντήρηση -> Εργαλεία Διαχείρισης -> Χρονοδιάγραμμα εργασιών.

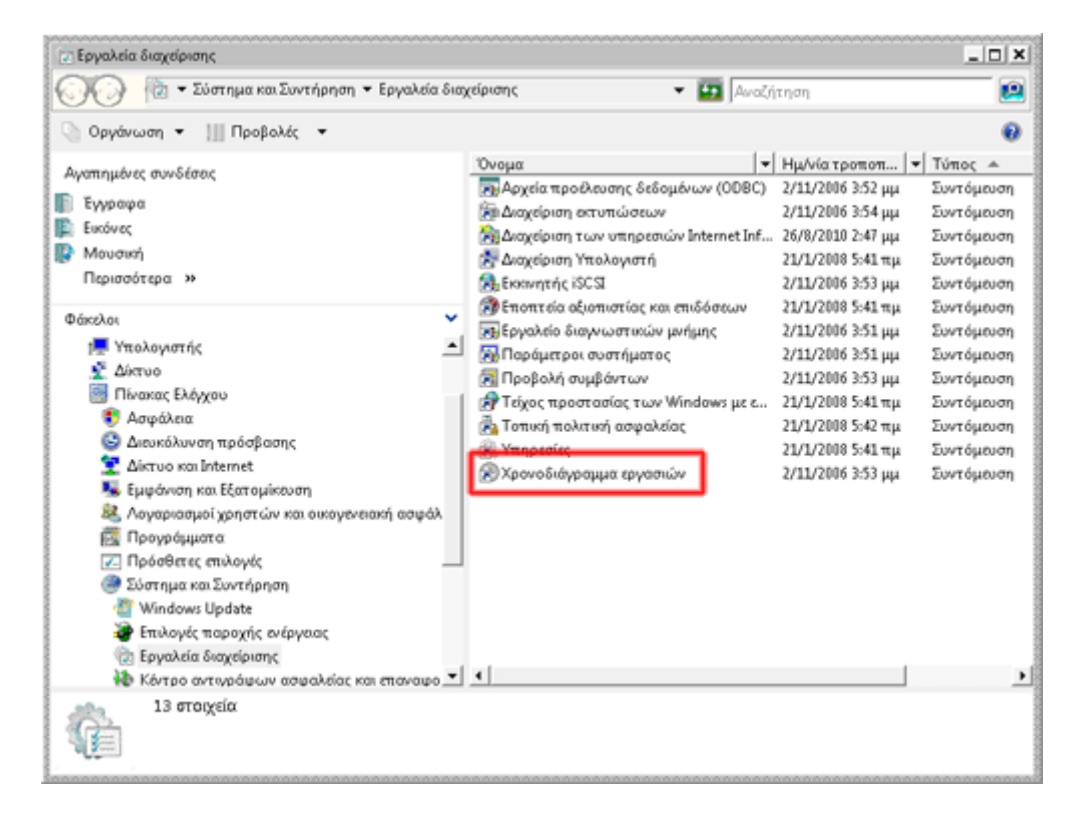

Στο παράθυρο που εμφανίζεται επιλέξτε Ενέργεια -> Δημιουργία εργασίας

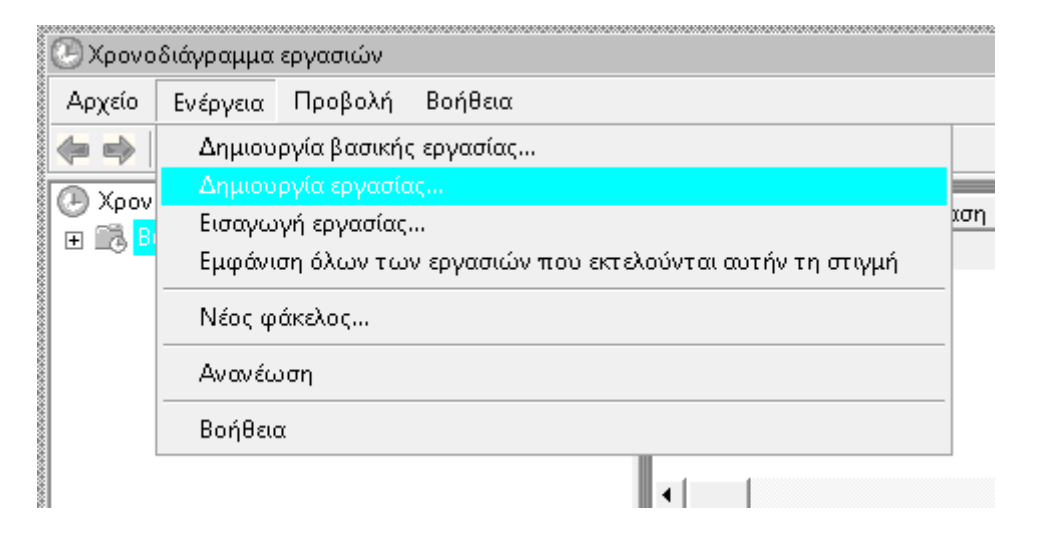

## Συμπληρώστε την πρώτη καρτέλα ώς εξής :

| Δημιουργία εργασίας            |                             |                              | ×                               |
|--------------------------------|-----------------------------|------------------------------|---------------------------------|
| Γενικά Εναύσματ                | α Ενέργειες Συνθήκε         | ες Ρυθμίσεις                 |                                 |
| Ό <u>ν</u> ομα:                | k24 download                |                              |                                 |
| Συντάκτης:                     | k24-PC\k24                  |                              |                                 |
| <u>Π</u> εριγραφή:             |                             |                              |                                 |
| Επιλογές ασφαλ                 | είας —                      |                              |                                 |
| Κατά την εκτέλε                | ση της εργασίας, χρήσι      | ι του παρακάτω λογαριασμοι   | ύ χρήστη:                       |
| k24-PC\k24                     |                             |                              | Αλλαγή χρήστη ή ομάδας          |
| Ο <u>Ε</u> κτέλεση μόν         | ο όταν ο χρήστης είναι      | συνδεδεμένος                 |                                 |
| <b>Ε<u>κ</u>τέλεση είτε</b>    | : ο χρήστης είναι συνδεί    | δεμένος είτε όχι             |                                 |
| 🗖 Χωρίς <u>α</u> τ<br>υπολογιά | τοθήκευση κωδικού πρ<br>πή. | όσβασης. Η εργασία θα έχει 1 | πρόσβαση μόνο σε πόρους τοπικού |
| Εκτέλεση με                    | rα υψηλότερα δικαιώμι       | πα                           |                                 |
| Γ Κρυ <u>φ</u> ή               | <u>Ρ</u> ύθμιση για: 🗍      | Windows Vista™ ń Windows S   | erver™ 2008                     |
|                                |                             |                              | ΟΚ Άκυρο                        |

#### *Εικόνα 2: Vista schedule*

Πηγαίνετε στην καρτέλα Εναύσματα και επιλέξτε δημιουργία. Συμπληρώστε όπως φαίνεται στην εικόνα και βάλτε την ώρα που επιθυμείτε να κατεβάζετε το δελτίο.

| ναρξη εργασίας:                                                                                                    | Με βάση ένα χρονοδιάγραμμα                                                                                                    |
|----------------------------------------------------------------------------------------------------|----------------------------------------------------------------------------------------------------|
| Ρυθμίσεις<br>Ο Μία φορά<br>Ο Ημερήσια<br>Ο Εβδομαδιαία                                                                                | Έναρξη: 14/ 9/2010 💌 🙁 Έναρξη: Γ Συγχρον. ζωνών ώρας<br>Επανάληψη κάθε: 1 ημέρες                                                                                                    |
| Ρυθμίσεις για προχι<br>                                                                                                    | ωρημένους                                                                                                    |
| Καθυστέρηση ε<br>Επανάληψη εργ                                                                                                    | ργασίας έως (τυχαία): 1 ώρα Υ<br>ασίας κάθε: 1 ώρα Υ για διάρχεια: 1 ημέρα Υ                                                                                                    |
| <ul> <li>Καθυστέρηση ει</li> <li>Επανάληψη εργ</li> <li>Διακοπή όλ</li> <li>Διακοπή εάν εκα</li> </ul>                                | ργασίας έως (τυχαία): 1 ώρα Υ<br>ασίας κάθε: 1 ώρα Υ για διάρχεια: 1 ημέρα Υ<br>ων τ <u>ω</u> ν εργασιών μετά το τέλος της επανάληψης<br>εελείται περισσότερο από: 3 ημέρες Υ                          |
| <ul> <li>Καθυστέρηση ει</li> <li>Επανάληψη εργ</li> <li>Διακοπή όλ</li> <li>Διακοπή εάν εκτ</li> <li>Δήξη:</li> </ul>                 | ργασίας έως (τυχαία): 1 ώρα<br>ασίας κάθε: 1 ώρα<br>ων τ <u>ω</u> ν εργασιών μετά το τέλος της επανάληψης<br>εελείται περισσότερο από: 3 ημέρες<br>14/ 9/2011<br>1:02:53 μμ<br>                        |
| <ul> <li>Καθυστέρηση ει</li> <li>Επανάληψη εργ</li> <li>Διακοπή όλ</li> <li>Διακοπή εάν εκτ</li> <li>Δήξη:</li> <li>Ενεργή</li> </ul> | ργασίας έως (τυχαία): 1 ώρα<br>ασίας κάθε: 1 ώρα<br>ων τ <u>ω</u> ν εργασιών μετά το τέλος της επανάληψης<br>εελείται περισσότερο από: 3 ημέρες<br>14/ 9/2011<br>1:02:53 μμ<br>Συγχροχισμός ζωνών ώρας |

www.k24.gr

Πατήστε ΟΚ και πηγαίνετε στην καρτέλα Ενέργειες. Πατήστε Δημιουργία . Στο πεδίο Πρόγραμμα γράψτε :

"C:\Program Files\GnuWin32\bin\wget.exe"

Στο πεδίο Προσθήκη ορισμάτων γράψτε :

http://voice.k24.gr/**poli**.mp3 -O c:\**poli**.mp3

Όπου "poli" συμπληρώνετε την διεύθυνση όπως αυτή εμφανίζεται στην σελίδα <u>http://www.k24.gr/voice.aspx</u> για την πόλη που σας ενδιαφέρει.

| Ενέργεια:<br>- Ρυθμίσεις -    | Εκκίνηση ενός        | προγράμματος          |                        |
|-------------------------------|----------------------|-----------------------|------------------------|
| Π <u>ρ</u> όγραμι             | ια/δέσμη ενεργεια    | áv:                   |                        |
| "C:\Progra                    | am Files\GnuWin3     | 2\bin\wget.exe"       | Δναζήτηση              |
| Προσ <u>θ</u> ήκη<br>(προαφετ | η ορισμάτων<br>ικό): | http://voice.k24.gr/a | athina.mp3 -0 c:\athin |
| Έναρξη σε                     | (προαιρετικό):       |                       |                        |
|                               |                      |                       |                        |
|                               |                      |                       |                        |
|                               |                      |                       |                        |
|                               |                      |                       |                        |
|                               |                      |                       |                        |

Πατήστε ΟΚ για να κλείσει το παράθυρο.

Τέλος πατήστε ΟΚ, συμπληρώστε τον κωδικό σας εάν έχετε και είστε έτοιμοι.

**Σημείωση :** Εάν η διαδρομή που επιθύμειτε να αποθηκεύετε το δελτίο περιέχει κενά (spaces) θα πρέπει να περικλείεται από διπλά αυτάκια (").

Έστω ότι θέλουμε να αποθηκεύουμε στην διαδρομή :

C:\my station\athina.mp3

Θα πρέπει να το βάλουμε στο πεδίο "Προσθήκη ορισμάτων" μέσα σε διπλά αυτάκια, δηλαδή το πεδίο θα πρέπει να είναι :

http://voice.k24.gr/athina.mp3 -O "c:\my station\athina.mp3"